### ユーザー登録とeAPRIN受講IDの登録について

### ユーザー登録には2通りの方法があります。

### A 事前ユーザー登録名簿提出済みの場合

| ■ 職員番号 💌 | 姓 | <b>v</b> | 名 | Ŧ | 姓(かな) 🔽 | 2 | (かな) 💌 | 所属 | - | 戰種 | - | 職名 🔽 | メールアドレス 🔽 |
|----------|---|----------|---|---|---------|---|--------|----|---|----|---|------|-----------|
|          |   |          |   |   |         |   |        |    |   |    |   |      |           |
|          |   |          |   |   |         |   |        |    |   |    |   |      |           |

### ⑧ 事前ユーザー登録名簿未提出の場合 (新規採用など初めて登録する場合も含む)

# 1人につき1アカウント!!

## 【A 事前ユーザー登録名簿<mark>提出済み</mark>の場合】

1. ログイン画面から『※ユーザ登録完了後、初めてログインされる方、 パスワードを忘れた方は<u>こちら</u>から。。。』のリンクをクリックしてください。

| 產業医科大学<br>University of Occupational and Environmental Health, Japan                                                                                    | 倫理審査申請システム |  |  |  |  |
|----------------------------------------------------------------------------------------------------|------------|--|--|--|--|
| <b>ログイン</b><br>メールアドレス<br>パスワード<br>ログイン                                                                                                    |            |  |  |  |  |
| <ul> <li>※ システムをご利用される場合は、あらかじめユーザー登録が必要です。</li> <li>ユーザー登録を希望される方は<u>こちら</u>で、登録手続きをしてください。</li> <li>※ ユーザー登録完了後、初めてログインされる方、またはパスワードを忘れた方は</li> </ul> |            |  |  |  |  |
| リンクをクリックする                                                                                                    | ,          |  |  |  |  |

### 2. 登録済みメールアドレスを入力し送信をクリックする。

#### パスワード再発行

※登録メールアドレスを入力し、「送信」してください。 ※折り返し、パスワード作成用のアドレスを送信いたします。

| メールアドレス  | 事前登録済みのメールアドレスを入力 |
|----------|-------------------|
| 送信 キャンセル |                   |
|          |                   |
|          |                   |
| クリックする   |                   |

### 3. 折り返し入力したメールアドレスにパスワード再発行のメールが届きます。

| 産業 太郎様                                                        |
|---------------------------------------------------------------|
| パスワード再発行の準備ができました。<br>以下のリンクのページを開き、パスワードを設定してください。           |
| https://uoeh.bvits.com/rinri_trial/set_password.aspx?USER_ID= |
| 倫理審査申請システムトップページ<< <u>https://uoeh.bvits.com/ri</u>           |
| ※このメールは機械処理により送信されています。<br>このメールに返信することはできません。                |

 メール本文中のリンクを開き、ご希望のパスワードを入力して設定ボタンを クリックしてください。

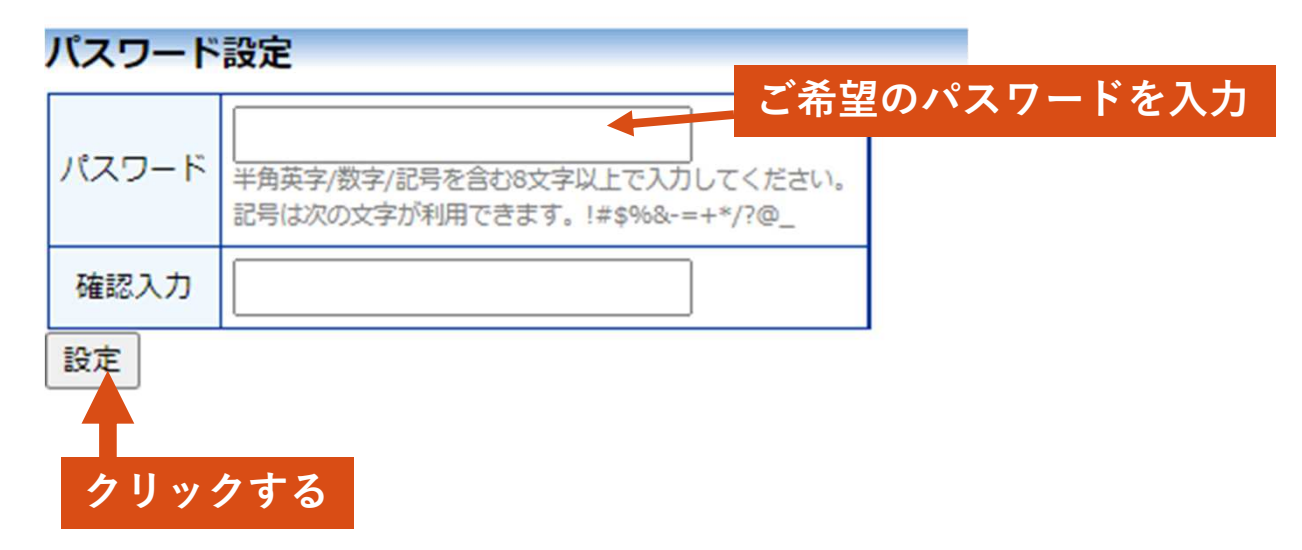

5. ログイン画面でメールアドレスとパスワードを入力してください。 認証に成功するとメインメニューが表示されます。

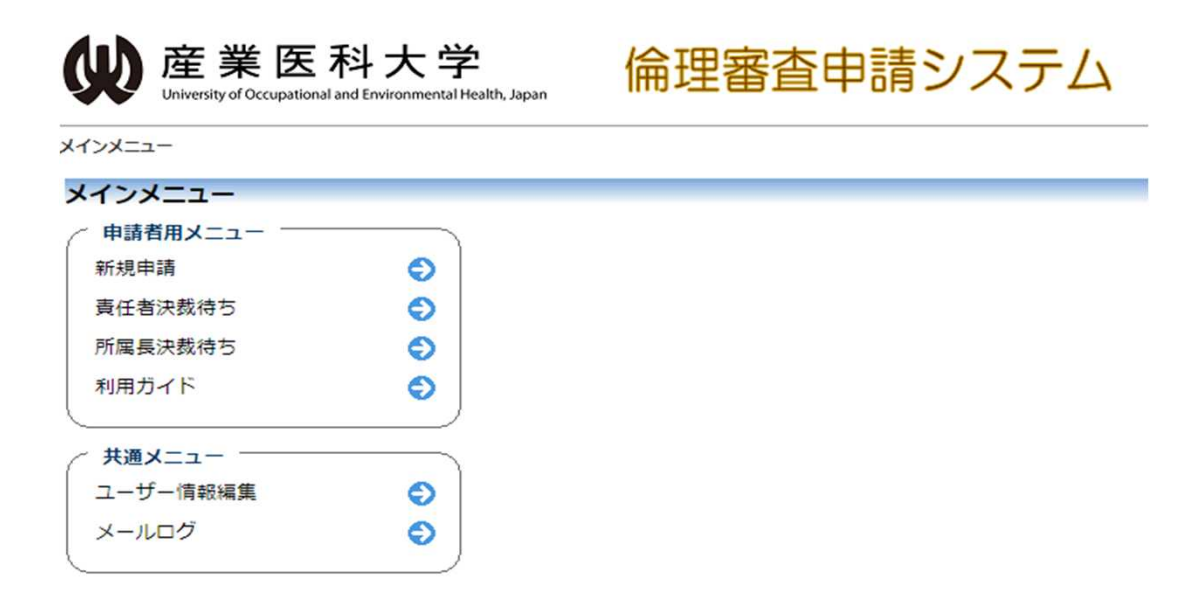

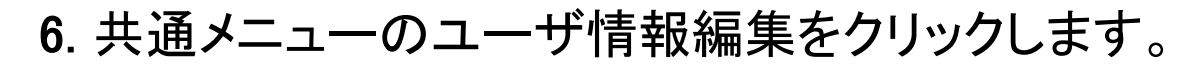

| <b></b><br>健業医<br>University of Occupations | 科大学<br>I and Environmental Health, Japan | 倫理審査申請システム |
|---------------------------------------------|------------------------------------------|------------|
| メインメニュー                                     |                                          |            |
| メインメニュー                                     |                                          |            |
| 申請者用メニュー ―                                  |                                          |            |
| 新規申請                                        | ٢                                        |            |
| 責任者決裁待ち                                     | ٢                                        |            |
| 所属長決裁待ち                                     | ٢                                        |            |
| 利用ガイド                                       | Ð                                        |            |
| ( 共通メニュー ―                                  |                                          |            |
| ユーザー情報編集                                    | $\bigcirc$                               | クリックする     |
| メールログ                                       | •                                        |            |

7. eAPRIN受講IDを記入後、書込みをクリックし登録してください。

| 職員番号               |                                                |                                     |
|--------------------|------------------------------------------------|-------------------------------------|
| 氏名                 | 姓: 産業<br>名: 太郎                                 | 中注次が再ルイセス学中注羽人                      |
| かな                 | 姓:<br>名:                                       | 申請貨格要件である字内講省会<br>及び eAPRINが未受講の場合、 |
| メールアドレス            |                                                | エラーが表示され申請できない!                     |
| 所属                 | なし                                             |                                     |
| 職名                 | なし                                             |                                     |
| パスワード<br>(変更する時のみ) | 自動                                             |                                     |
| eAPRIN受講者ID        | 入力<br>※この情報は、eADDINのサイトから<br>受購状況を取得していたかにかます。 |                                     |
| シンク キャンセ           | 書込みをクリックし登録                                    | 録を完了する                              |

# eAPRIN受講者IDとは....

### eAPRINにログインするための『eAPRINユーザー名』です。

#### ユーザー登録依頼

※ユーザー情報を入力し、「送信」してください。

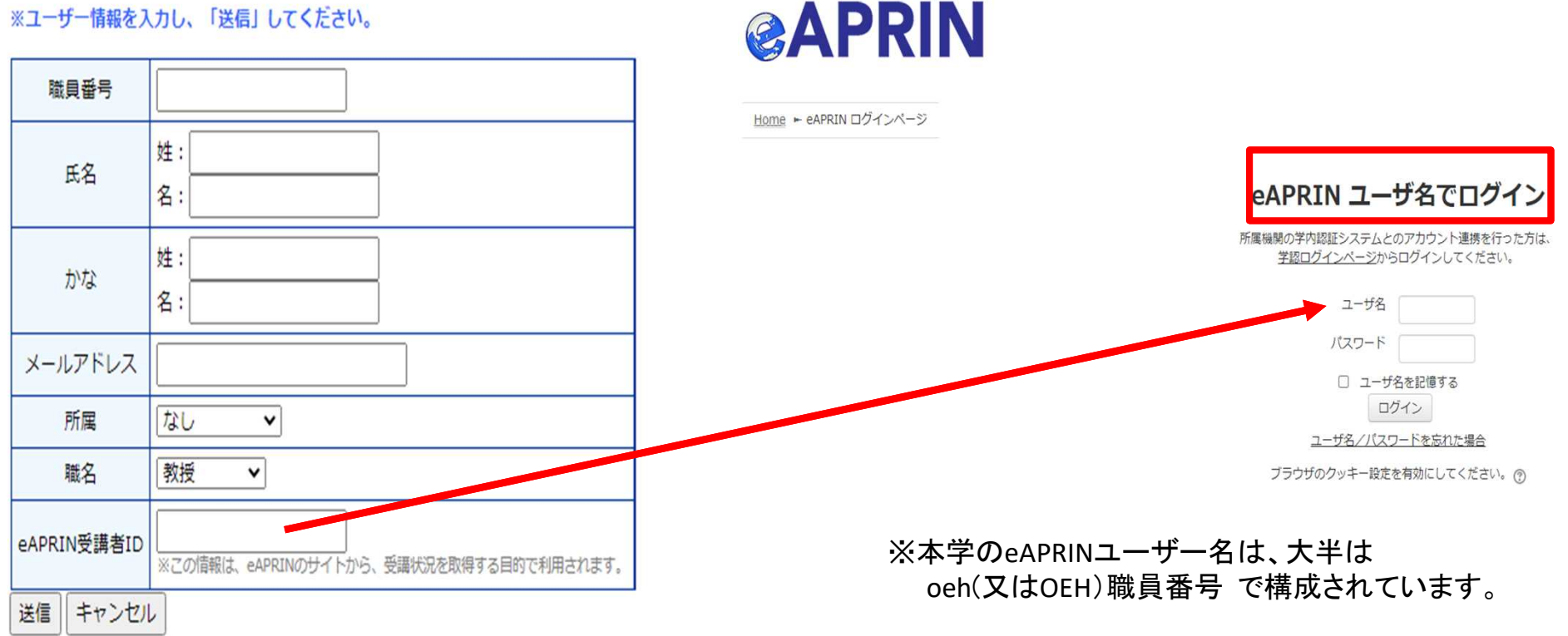

APRIN eラーニングプログラム(eAPRIN)

# 【eAPRINログイン画面掲載箇所】

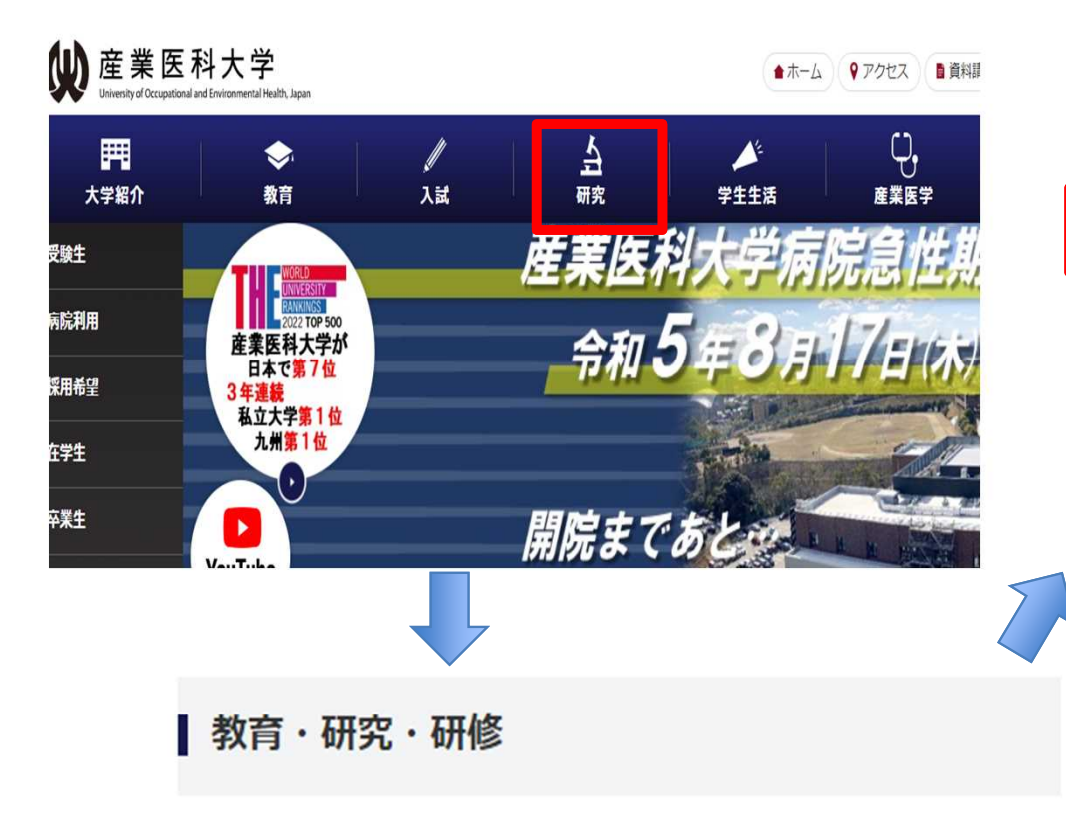

### 1.1 ログイン

APRIN e ラーニングプログラム(CITI Japan)のログイン画面を開いてください。

URL: https://edu.aprin.or.jp/

#### 「ログイン」をクリックしてください。

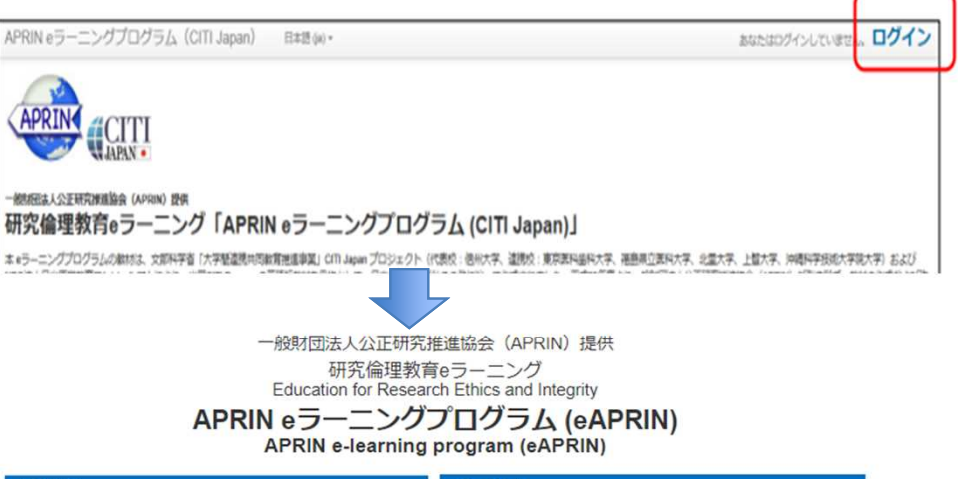

- 学会・シンポジウム(研修・セミナー)のご案内
- <u>e-ラーニングライブラリ</u>
- APRIN e-ラーニングプログラム (CITI Japan)

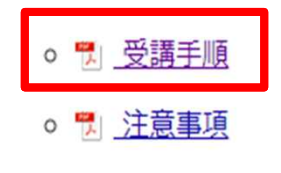

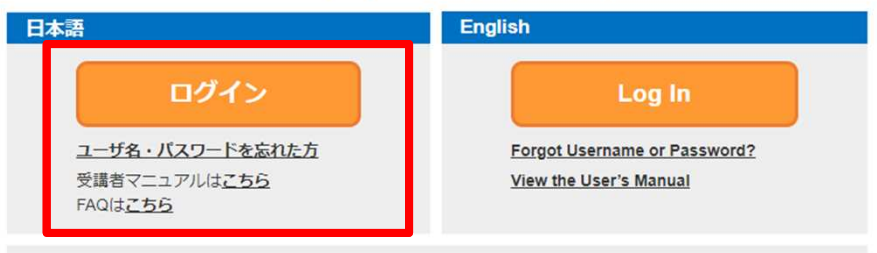

JST事業参画者の方へ(成績開示・確認手順書)

For Researchers who are part of new projects funded by JST (Grade Disclosure & Checking Procedures)

- 施財回法人公正研究推進協会(APRIN)ホームページへ Go to APRIN's homepage

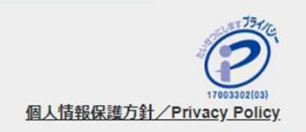

# 【<sup>B</sup>事前ユーザー登録名簿<mark>未提出</mark>の場合】

(新規採用など初めて登録する場合も含む)

1. ログイン画面から『ユーザー登録を希望される方はこちらで、。。。』の リンクをクリックしてください。

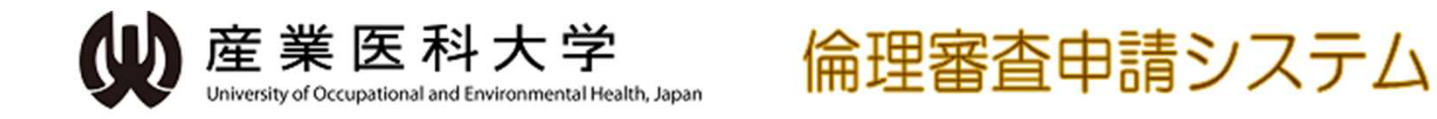

ログイン

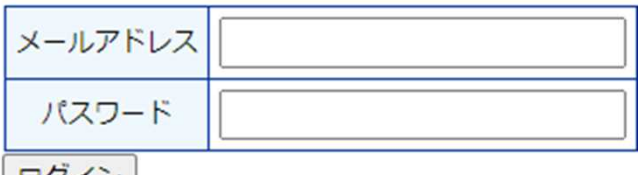

ログイン

※ システムをご利用される場合は、あらかじめユーザー登録が必要です。 ユーザー登録を希望される方は<u>こちら</u>で、登録手続きをしてください。

※ ユーザー登録完了後、初めてログイン、そる方、またはパスワードを忘れた方は こちらから、パスワード作成の手続きをして、ださい

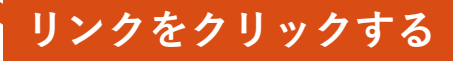

2. ユーザー登録依頼画面に必要事項を入力し送信ボタンをクリックしてください。

# 正確に入力すること!!

#### ユーザー登録依頼

※ユーザー情報を入力し、「送信」してください。

| 職員番号     | 5           |                         | 職員番号・・・申請資格要件である |                                 |  |  |  |
|----------|-------------|-------------------------|------------------|---------------------------------|--|--|--|
| 氏名       | 姓:          |                         | 子内               | <b>講省会の出火官理寺と社つけ</b>            |  |  |  |
|          | 名:          |                         |                  |                                 |  |  |  |
| かな       | 姓:<br>名:    |                         | メール              | アドレス・・・倫理申請に係る連絡                |  |  |  |
| メールアド    |             |                         |                  | がけ                              |  |  |  |
| 所属       | なし          | ~                       |                  |                                 |  |  |  |
| 職名       | なし          | ~                       | 立まり              |                                 |  |  |  |
| eAPRIN受講 | 諸ID<br>※この情 | ※この情報は、eAPRINのサイトから、受講状 |                  | )・・・中請資格安件でめるeAPRIN<br>構管理等と紐づけ |  |  |  |
| 送信キャ     | ンセル         |                         |                  |                                 |  |  |  |

### 申請資格要件である学内講習会及びeAPRINが未受講の場合、 エラーが表示され申請できない!!

3. 折り返しユーザー登録依頼のメールが事務局に自動送信されます。

### 事務局によるユーザー登録処理が完了すると、先程入力したメールアドレス にユーザー登録完了のお知らせメールが送信されます。

| 産業 太郎様                                                        |        |
|---------------------------------------------------------------|--------|
| パスワード再発行の準備ができました。<br>以下のリンクのページを開き、パスワードを設定してください。           |        |
| https://uoeh.bvits.com/rinri_trial/set_password.aspx?USER_ID: | クリックする |
| 倫理審査申請システムトップページ<< <u>https://uoeh.bvits.com/ri</u>           |        |
| ※このメールは機械処理により送信されています。<br>このメールに返信することはできません。                |        |

4. メール本文中のリンクを開き、ご希望のパスワードを入力して設定ボタンを クリックしてください。

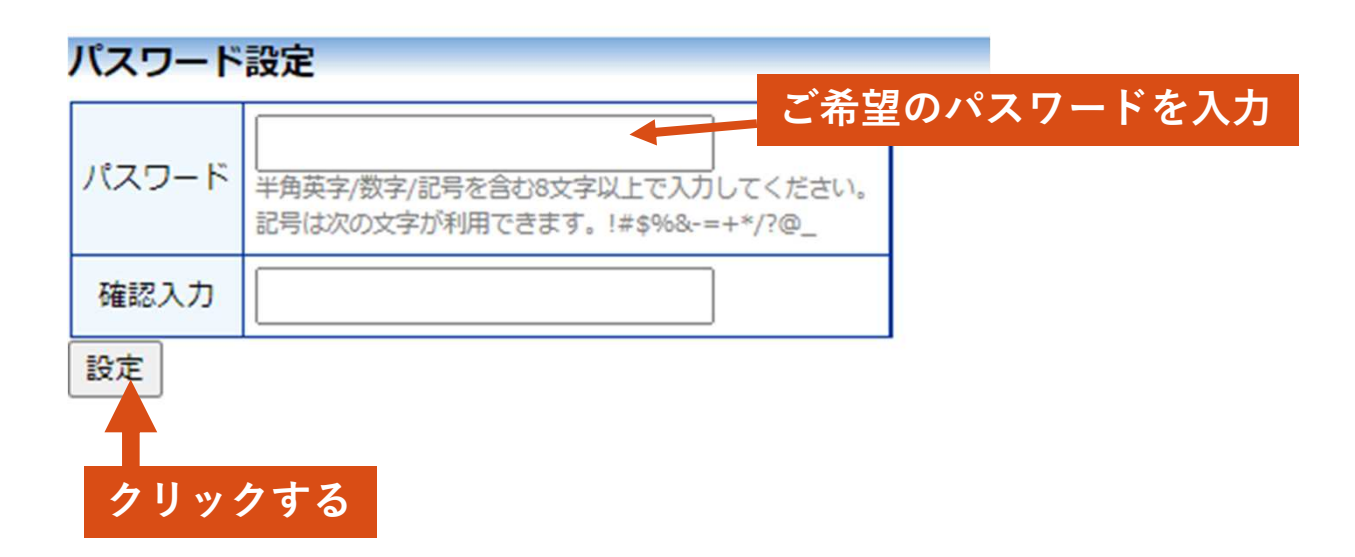

5. ログイン画面でメールアドレスとパスワードを入力してください。 認証に成功するとメインメニューが表示されます。

| w 産業医<br>University of Occupationa | 科大学<br>Iand Environmental Health, Japan | 倫理審査申請システム |  |  |
|------------------------------------|-----------------------------------------|------------|--|--|
| メインメニュー                            |                                         |            |  |  |
| メインメニュー                            |                                         |            |  |  |
| 申請者用メニュー ―                         |                                         |            |  |  |
| 新規申請                               | Ð                                       |            |  |  |
| 責任者決裁待ち                            | ٢                                       |            |  |  |
| 所属長決裁待ち                            | •                                       |            |  |  |
| 利用ガイド                              | ٢                                       |            |  |  |
| (                                  |                                         |            |  |  |
| ( 共通メニュー ――                        |                                         |            |  |  |
| ユーザー<br>情報編集                       | Ð                                       |            |  |  |
| メールログ                              | ٢                                       |            |  |  |
|                                    |                                         |            |  |  |

### メインメニューが表示されれば登録は完了です。

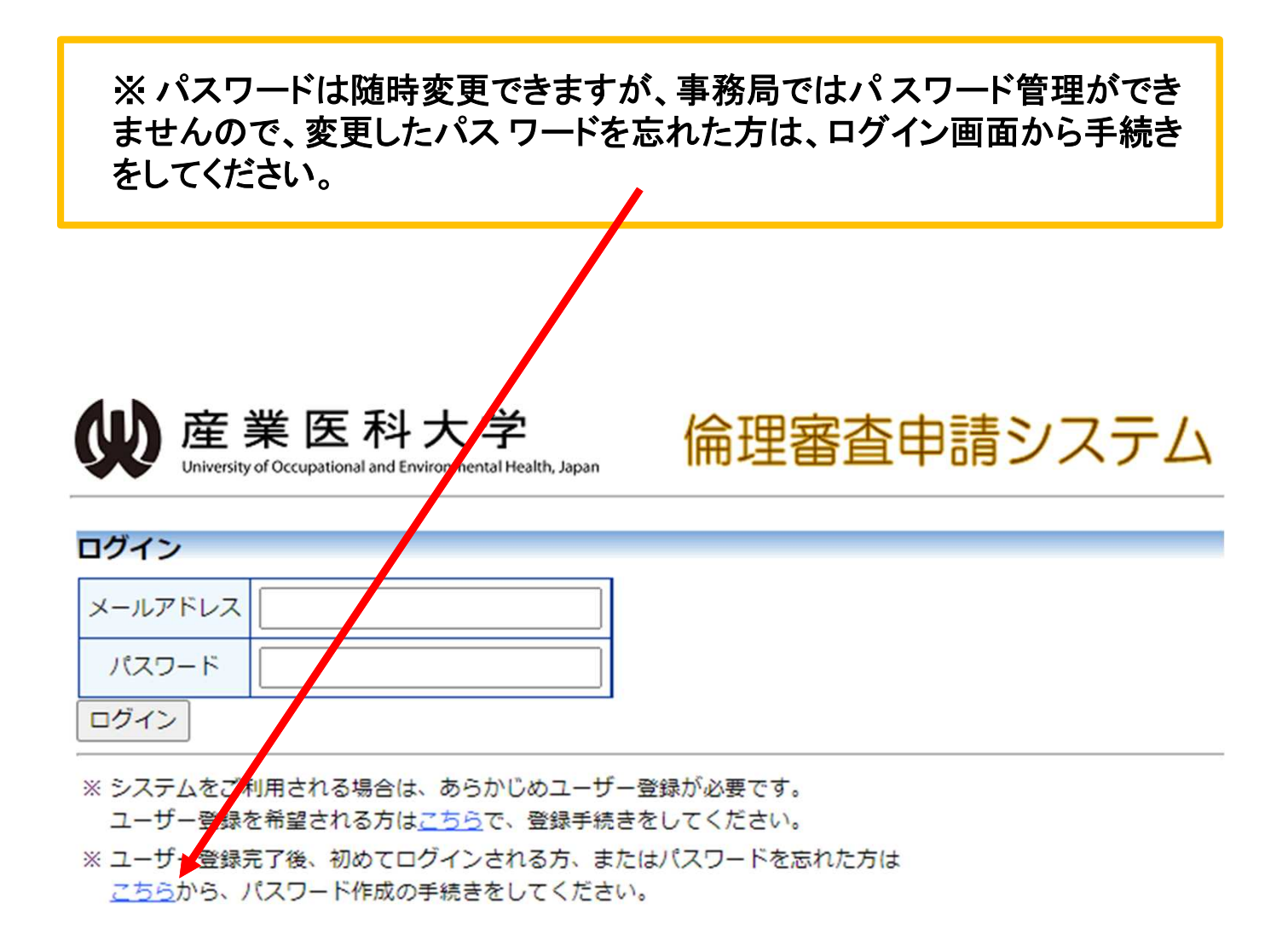